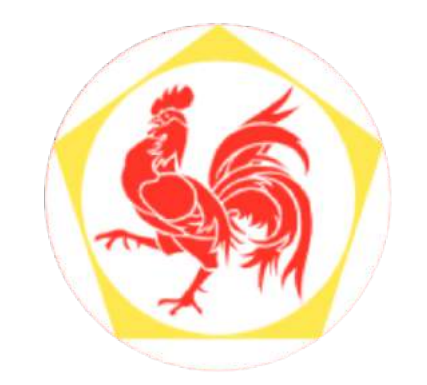

# Présentation FWDGC.be

### GUY WAUTHIER, DIRECTEUR GÉNÉRAL – INFORIUS

10 mai 2019

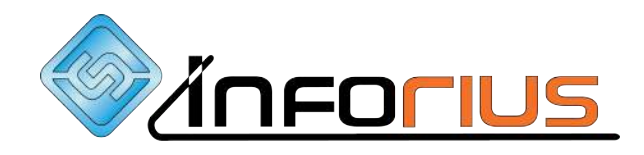

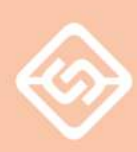

# FWDGC.be c'est...

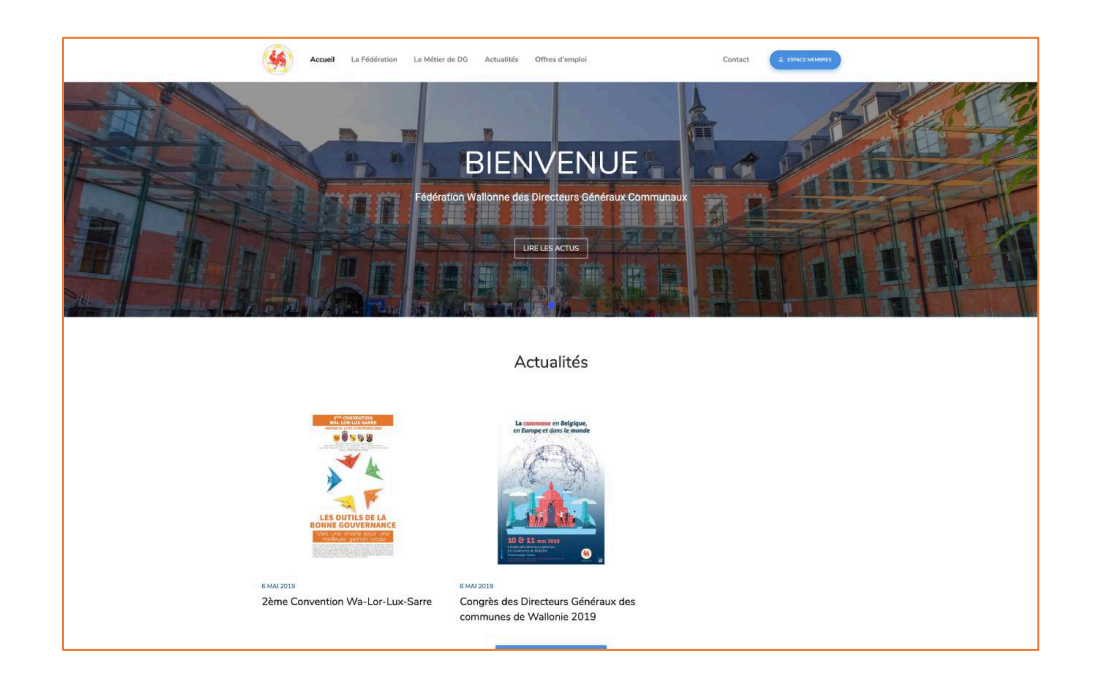

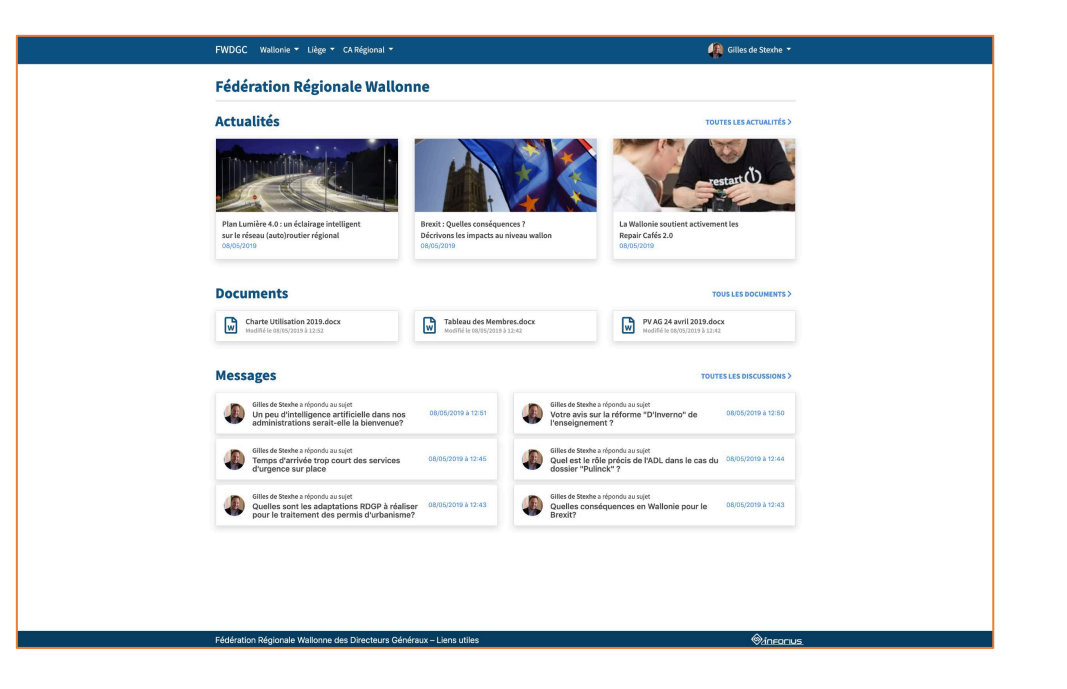

#### **UN SITE PUBLIC**

#### **UN ESPACE MEMBRES**

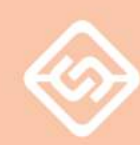

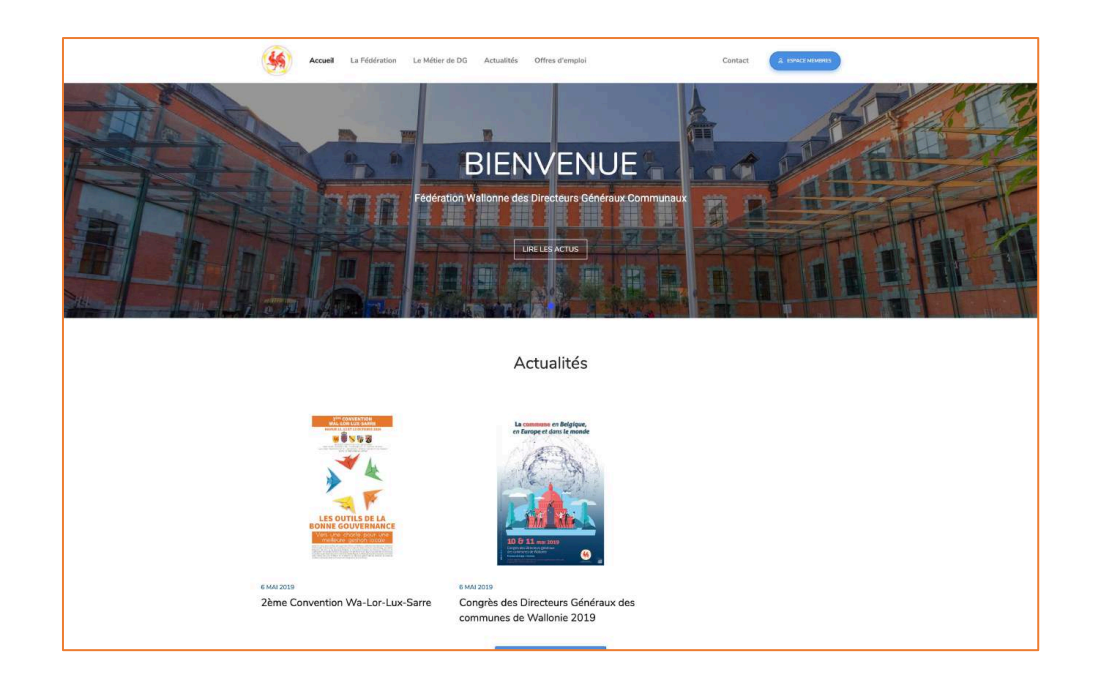

### **SITE PUBLIC**

Accessible par tout un chacun

Actualités

Offres d'emploi

Page « La fédération »

Page « Le métier de DG »

Contact

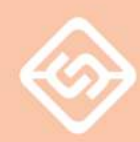

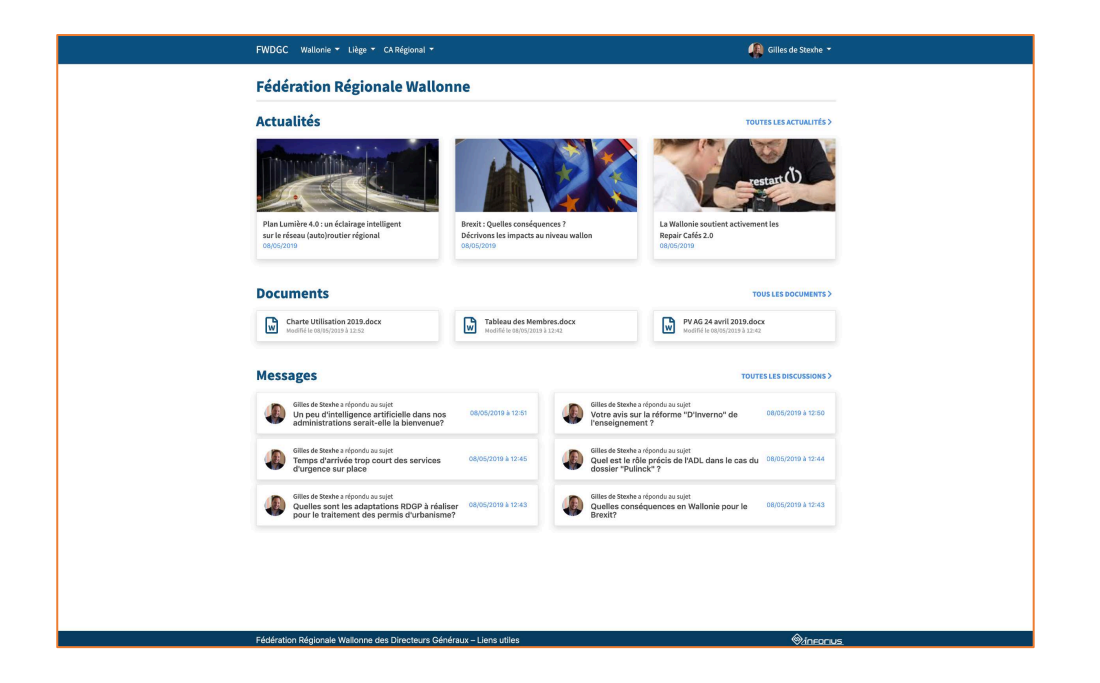

### **ESPACE MEMBRES**

Accessible uniquement par les DG

Inscription puis validation obligatoires

Inscription aisée en 3 minutes

Vous avez accès seulement aux fédérations dont vous êtes membres

Chaque fédération publie son propre contenu personnalisé

### CHAQUE FÉDÉRATION PUBLIE...

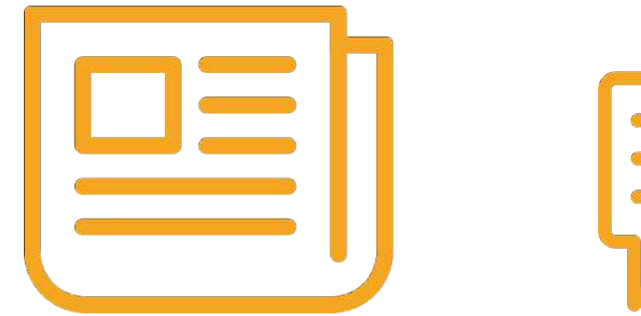

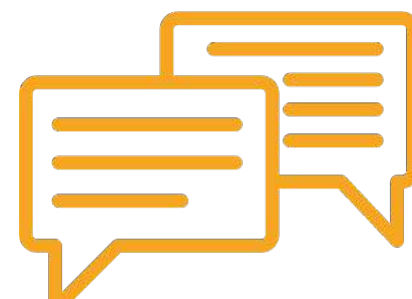

Actualités

Discussions

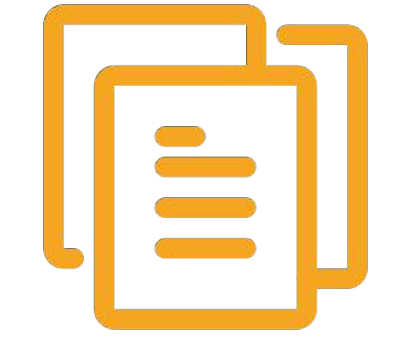

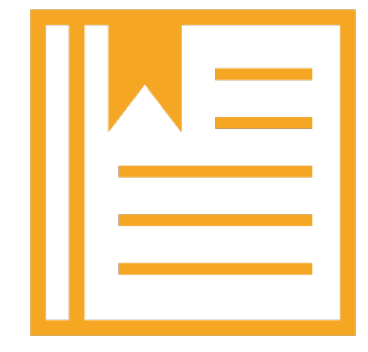

Documents

Règles & Statuts

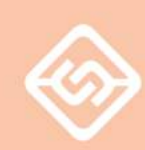

### **COMMENT CA MARCHE?**

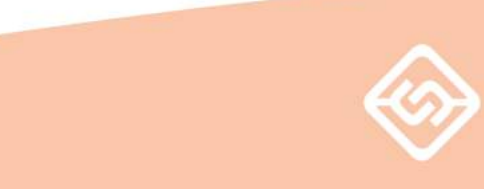

### **CONNEXION & INSCRIPTION**

#### VIA FWDGC.BE PUIS UN CLIC SUR « ESPACE MEMBRE »

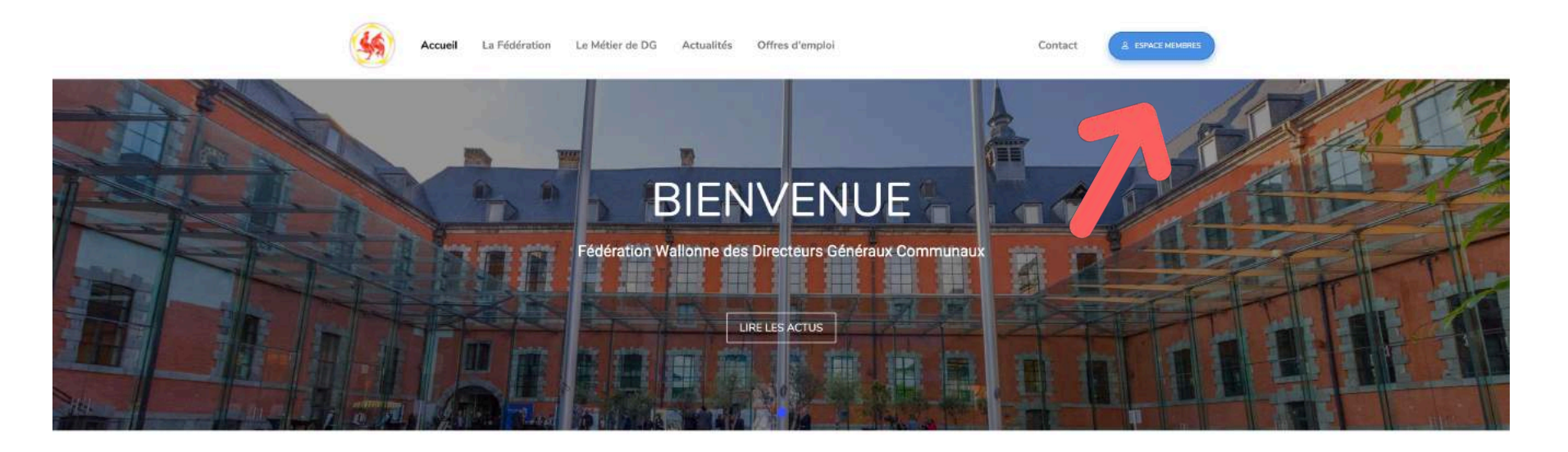

#### Actualités

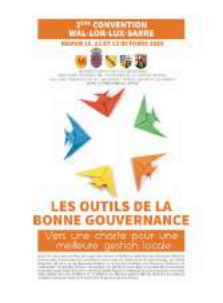

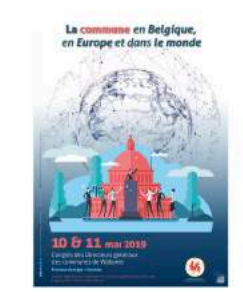

6 MAI 2019 2ème Convention Wa-Lor-Lux-Sarre 6 MAI 2019 Congrès des Directeurs Généraux des communes de Wallonie 2019

### **CONNEXION & INSCRIPTION**

CONNECTEZ-VOUS OU CLIQUEZ SUR LE LIEN POUR VOUS INSCRIRE

| FWDGC |                                                                   |  |
|-------|-------------------------------------------------------------------|--|
|       | Adresse email<br>gilles.destexhe@inforius.be                      |  |
|       | Mot de passe                                                      |  |
|       | J'AI OUBLIÉ MON MOT DE PASSE  ME CONNECTER  Pas encore de compte? |  |
|       | CLIQUEZ ICI POUR VOUS INSCRIRE                                    |  |

#### SPÉCIFIEZ VOTRE FONCTION & VOTRE VILLE

| FWDGC                  |                      |                        |
|------------------------|----------------------|------------------------|
| 1 Informations de base | Contact et fonctions | Pacultatif<br>Optional |
|                        | Inscription          |                        |
|                        |                      |                        |
|                        | JE SUIS              |                        |
|                        | DANS LA VILLE DE     |                        |
|                        | Chaudfontaine        |                        |
|                        |                      |                        |
|                        | ÉTAPE SUIVANTE       |                        |
|                        | • • •                |                        |
|                        |                      |                        |

#### ENTREZ VOS INFORMATIONS DE CONTACT ET CHOISISSEZ UN MOT DE PASSE

| Informations de base |                                                     | 2 Contact et fonctions                                                                     | Optional |
|----------------------|-----------------------------------------------------|--------------------------------------------------------------------------------------------|----------|
|                      | Inscription<br>Informations de contact & fonctions  |                                                                                            |          |
|                      | INFORMATIONS DE CONTACT                             |                                                                                            |          |
|                      | Nom de famille                                      | Prénom                                                                                     |          |
|                      | Adresse email professionelle                        | Téléphone professionel                                                                     |          |
|                      | Adresse postale professionelle                      |                                                                                            |          |
|                      | INFORMATIONS DE CONNEXION                           |                                                                                            |          |
|                      | Mot de passe                                        |                                                                                            |          |
|                      | Ce champs est requis.<br>Répétez votre mot de passe |                                                                                            |          |
|                      | Ce champs est requis.                               | J'accepte les conditions d'utilisation                                                     |          |
|                      | Vous o<br>Il y a une                                | levez accepter les conditions d'utilisation<br>erreur dans la deuxième étape du formulaire |          |

000

#### FACULTATIF : CHOISISSEZ UNE PHOTO ET ENTREZ DES INFOS SUPPLÉMENTAIRES

| Inscription         INFORMATIONS FACULTATIVES         OMPLÉTER L'INSCRIPTION SANS LES INFOGRACULTATIVES         PHOTO         Informations de contact         Email privé         Chargez une photo |
|----------------------------------------------------------------------------------------------------|
| PHOTO     INFORMATIONS DE CONTACT       Email privé       Chargez une photo                                                                                                    |
| Chargez une photo                                                                                                    |
|                                                                                                    |
| Adresse postale privée                                                                                                    |
| Date d'entrée dans la fonction actuelle Date de naissance                                                                                                    |

#### COPIER-COLLEZ LE CODE REÇU PAR MAIL PUIS VALIDEZ

| FWDGC |                                                                                                    |
|-------|----------------------------------------------------------------------------------------------------|
|       | Vérifiez vos emails   Afin que votre inscription puisse être acceptée par un modérateur, vous devez copier-coller ci-dessous le code d'activation que vous venez de recevoir par email. Copiez votre code ici   VALIDER MON COMPTE |
|       | Vous n'avez toujours pas reçu d'email après 5 minutes?<br>Vérifiez votre dossier « SPAM » ou « Indésirables ».<br>Toujours rien? Cliquez sur le bouton ci-dessous.<br>RENVOYEZ-MOÌ UN EMAIL                                        |

#### ATTENDEZ ENSUITE QUE VOTRE COMPTE SOIT ACTIVÉ PAR UN ADMINISTRATEUR

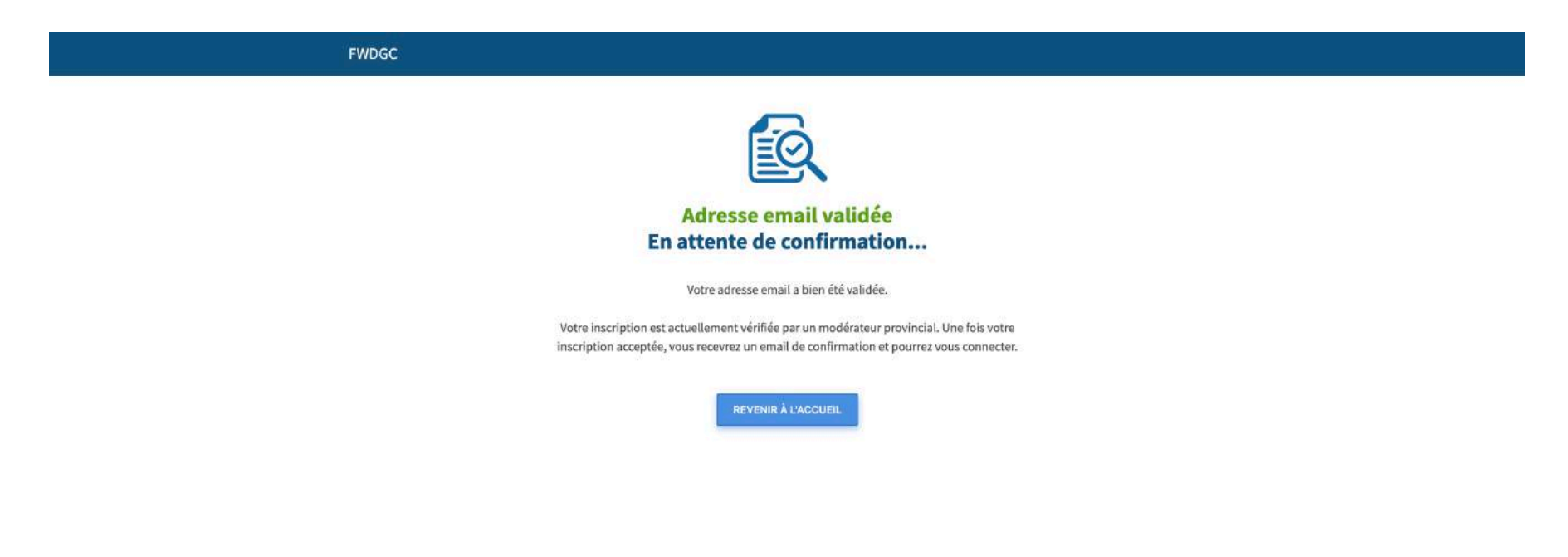

### CONNEXION

#### ENTREZ VOTRE ADRESSE EMAIL ET VOTRE MOT DE PASSE

| FWDGC |                                |
|-------|--------------------------------|
|       |                                |
|       | Connexion                      |
|       |                                |
|       |                                |
|       | Adresse email                  |
|       | gilles.destexhe@inforius.be    |
|       |                                |
|       | Mot de passe                   |
|       |                                |
|       | J'AI OUBLIÉ MON MOT DE PASSE   |
|       |                                |
|       |                                |
|       | MECONNECTER                    |
|       |                                |
|       |                                |
|       | Pas encore de comote?          |
|       | CLIQUEZ ICI POUR VOUS INSCRIRE |
|       |                                |

### CONNEXION

#### UNE FOIS CONNECTÉ, VOUS ÊTES REDIRIGÉ VERS LE RÉSUMÉ DE L'ACTIVITÉ

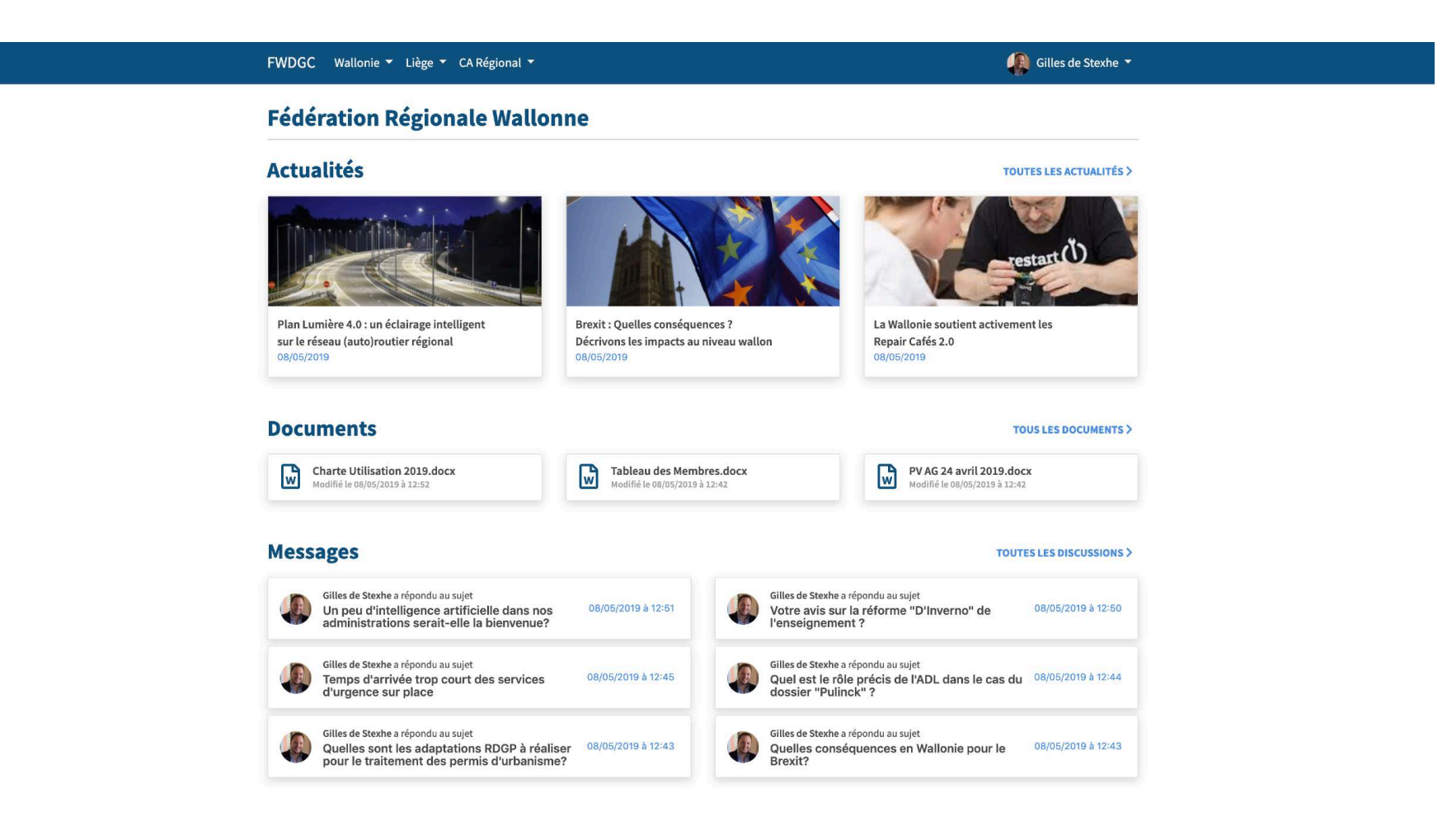

### **BARRE DE NAVIGATION**

AFFICHE TOUTES LES FÉDÉRATIONS AUXQUELLES VOUS AVEZ ACCÈS

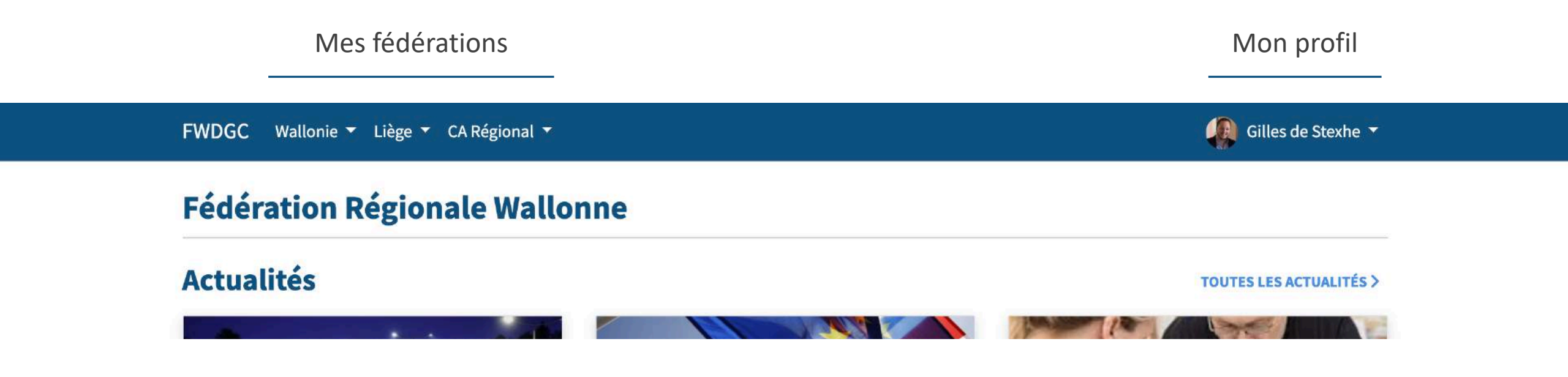

### **PARCOURIR UNE FÉDÉRATION**

CLIQUEZ SUR LA FÉDÉRATION POUR AFFICHER LE MENU DE CONTENU

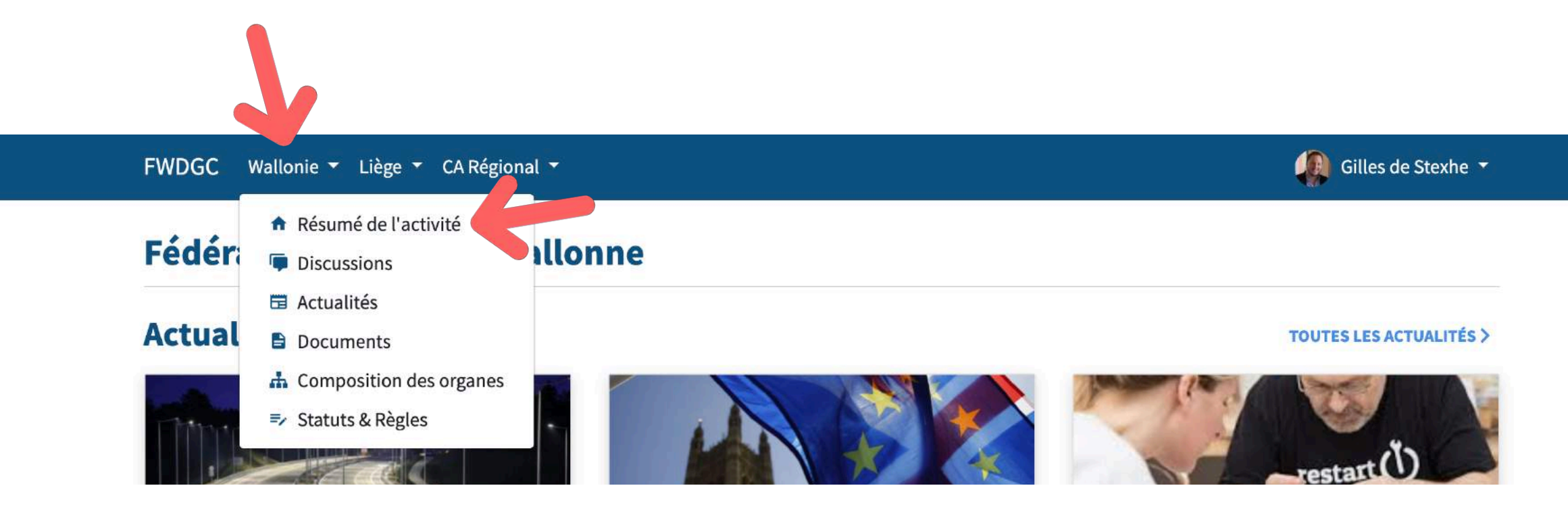

# RÉSUMÉ DE L'ACTIVITÉ

#### UN ACCÈS RAPIDE VERS LES NOUVELLES ACTUS, DOCUMENTS ET MESSAGES

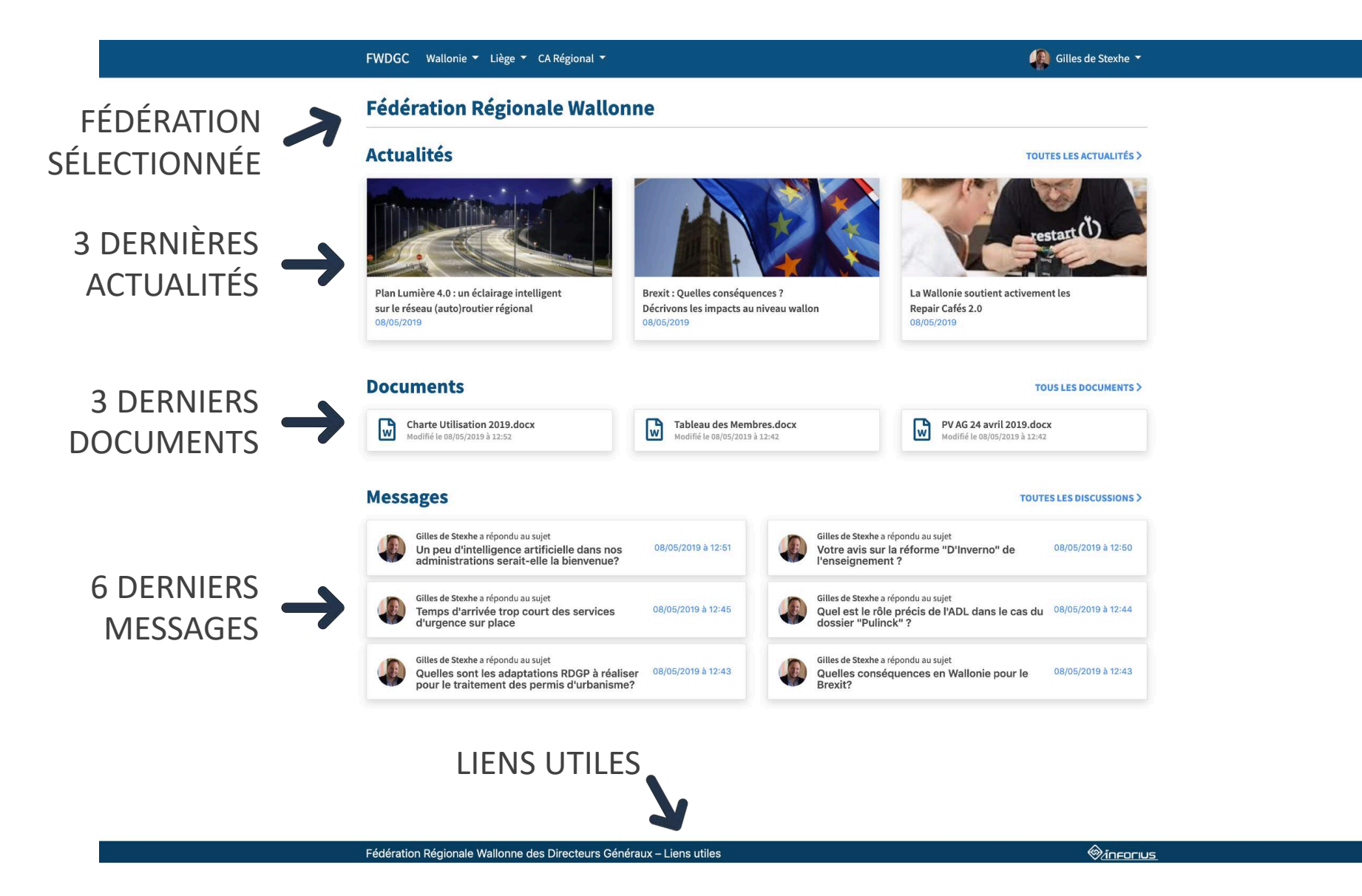

### DISCUSSIONS

#### ESPACE DE DISCUSSION AVEC POSSIBILITÉ DE JOINDRE DES FICHIERS

|                    | FWDGC Wallonie - Liège - CA Régional -                                                                                                    | 🗿 Gilles de Stexhe 👻     |                      |
|--------------------|----------------------------------------------------------------------------------------------------|--------------------------|----------------------|
|                    | Fédération Régionale Wallonne                                                                                                    |                          |                      |
|                    | Discussions<br>Q Rechercher Filtrer par thème                                                                                                    | + CRÉER UN NOUVEAU SUJET | CRÉER UNE DISCUSSION |
|                    | Tous les sujets                                                                                                    | TRI DES SUJETS 🛩         |                      |
|                    | Un peu d'intelligence artificielle dans nos administrations serait-elle la bienvenue? (aucune réponse)<br>NOUVELLES TECHNOLOGIES - 08/05/2019     | Gilles de Stexhe         |                      |
|                    | Votre avis sur la réforme "D'Inverno" de l'enseignement ? (aucune réponse)<br>ENSEIGNEMENT - 08/05/2019                                           | Gilles de Stexhe         |                      |
| LISTE DES SUIETS 📥 | Temps d'arrivée trop court des services d'urgence sur place (aucune réponse)<br>INCENDIE - 08/05/2019                                             | Gilles de Stexhe         |                      |
|                    | Quel est le rôle précis de l'ADL dans le cas du dossier "Pulinck" ? (aucune réponse)<br>DÉVELOPPEMENT LOCAL - ADL - 08/05/2019                    | Gilles de Stexhe         |                      |
|                    | Quelles sont les adaptations RDGP à réaliser pour le traitement des permis d'urbanisme? (aucune réponse)<br>GESTION DES DONNÉES/RGPD - 08/05/2019 | Gilles de Stexhe         |                      |
|                    | Quelles conséquences en Wallonie pour le Brexit? (aucune réponse)<br>EUROPE/INTERNATIONAL - 08/05/2019                                            | Gilles de Stexhe         |                      |

### FILTRER LES DISCUSSIONS PAR THÈME

CLIQUEZ SUR « FILTRER PAR THÈME » PUIS CHOISISSEZ DES THÈMES

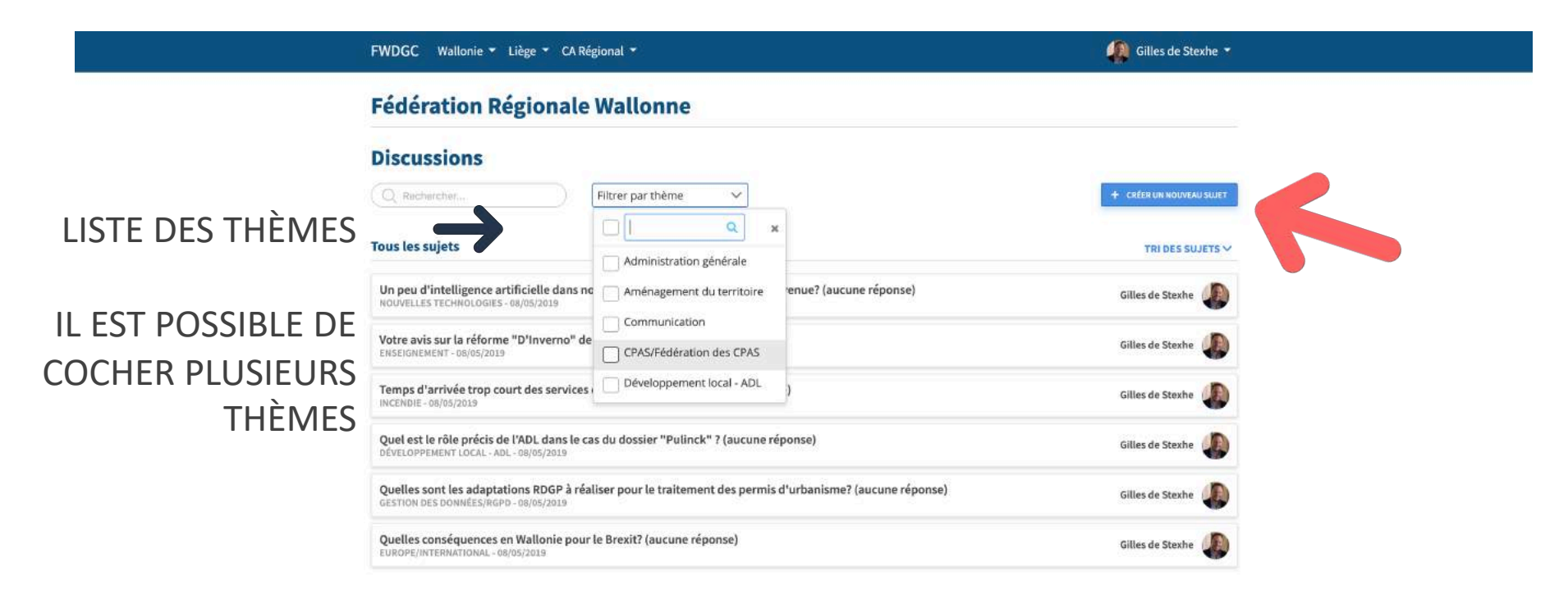

# **CRÉER UN SUJET DE DISCUSSION**

CRÉEZ UN SUJET DE DISCUSSION DANS LA FÉDÉRATION DE VOTRE CHOIX

|                                   | FWDGC Wallonie - Liège - CA Régional -                                                        | Gilles de Stexhe 🝷 |              |
|-----------------------------------|-----------------------------------------------------------------------------------------------|--------------------|--------------|
|                                   | Fédération Régionale Wallonne                                                                 |                    |              |
| TITRE, ESPACE<br>(FÉDÉRATION DANS | Créer un nouveau sujet     ce sujet sera visible par tous les membres de l'espace sélectionné | PUBLIER            |              |
| LAQUELLE LE SUJET                 | Titre<br>Espace<br>Fédération Régionale Wallonne Thème                                        | 0/255              | POBLIER LE S |
| THEME DU SUJET                    | $ \begin{array}{cccccccccccccccccccccccccccccccccccc$                                         |                    |              |
| CONTENU DU SUJET                  |                                                                                               |                    |              |
| JOINDRE DES FICHIERS              | + JOINDRE DES FICHIERS                                                                        |                    |              |

### **SUJET DE DISCUSSION**

#### PARCOUREZ LES MESSAGES D'UNE DISCUSSION ET PARTICIPEZ

|                                                                           | FWDGC Wallonie - Liège - CA Régional -                                                                                                    | Gilles de Stexhe 🝷                                         |                                                                             |
|---------------------------------------------------------------------------|----------------------------------------------------------------------------------------------------|------------------------------------------------------------|-----------------------------------------------------------------------------|
| AUTEUR DU<br>MESSAGE $\rightarrow$<br>CONTENU DU<br>MESSAGE $\rightarrow$ | <ul> <li>Temps d'arrivée trop court des services d'urgence sur place<br/>INCENDIE - DERNIÈRE ACTIVITÉ LE 08/05/2019 À 12:45</li> <li>Diffecteur GÉINÉRAL À CHAUDFONTAINE</li> <li>Bonjour,</li> <li>Nous avons constaté récemment que les services d'urgence, surtout les servi<br/>En effet, la moyenne constatée récemment est de <u>15 minutes</u>, c'est trop!</li> <li>SOLUTIONS</li> <li>des ervices de proximité</li> <li>des véhicules + rapides</li> <li>des services mobiles</li> <li>DROS/2019 à 12:45</li> <li>DISCIPTIONE</li> <li>DESTRUE AUXILIARIE</li> </ul> | ices incendie, prennent trop de temps à arriver sur place. | EPINGLER LE SUJET<br>AFIN DE LE GARDER EN<br>TÊTE DE LA LISTE DES<br>SUJETS |
|                                                                           | Répondre à la discussion                                                                                                    |                                                            |                                                                             |
|                                                                           | B I U ⊕ 99 ¢⊅ H1 H2 i≣ ≡ X2 X2 ⊞ E Normal * ▲                                                                                                    |                                                            |                                                                             |
| CHAMP DE<br>RÉPONSE                                                       |                                                                                                    |                                                            |                                                                             |
| JOINDRE DES FICHIERS<br>A LA REPONSE                                      | + JOINDRE DES FICHIERS<br>RÉPONDRE                                                                                                    |                                                            |                                                                             |

# ACTUALITÉS

#### PARCOUREZ, RECHERCHEZ ET FILTREZ LES ACTUALITÉS

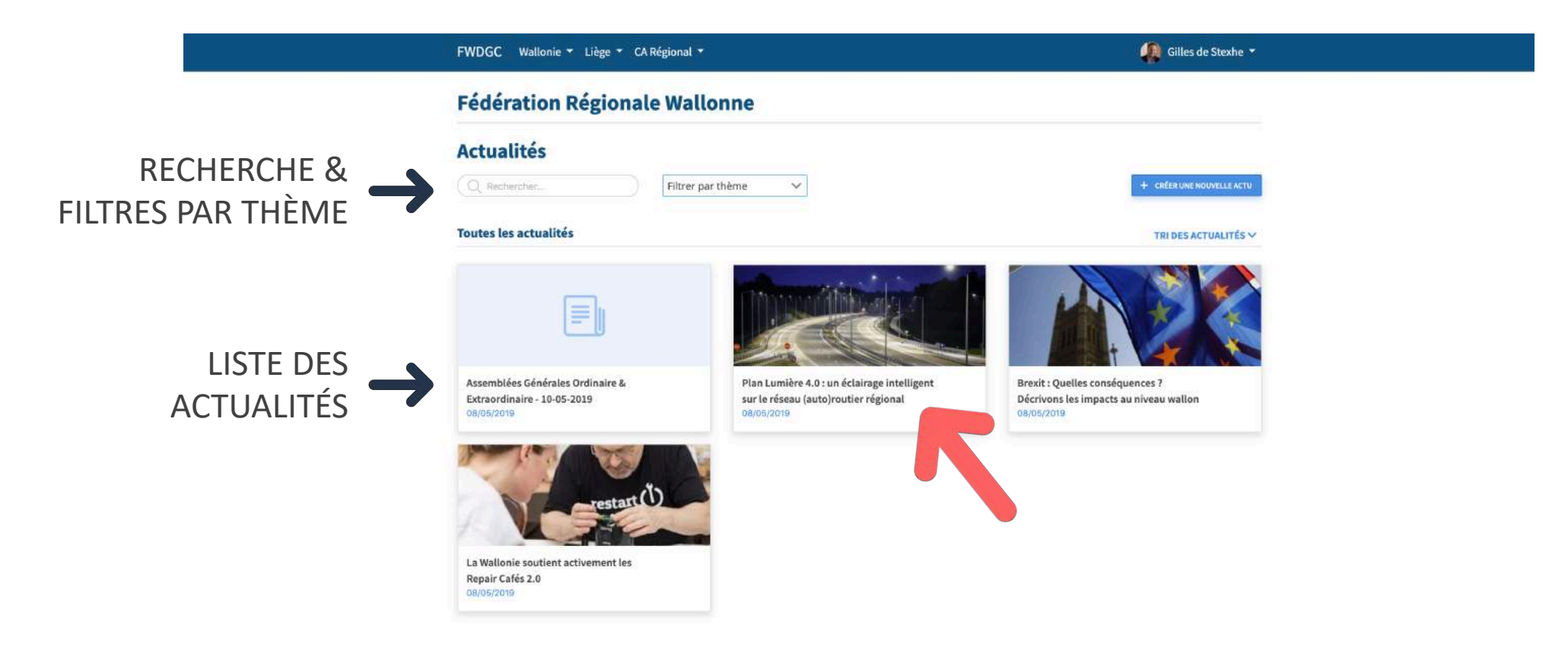

### ACTUALITÉ CONTENU D'UNE ACTUALITÉ

CONTENU DE

**L'ACTUALITÉ** 

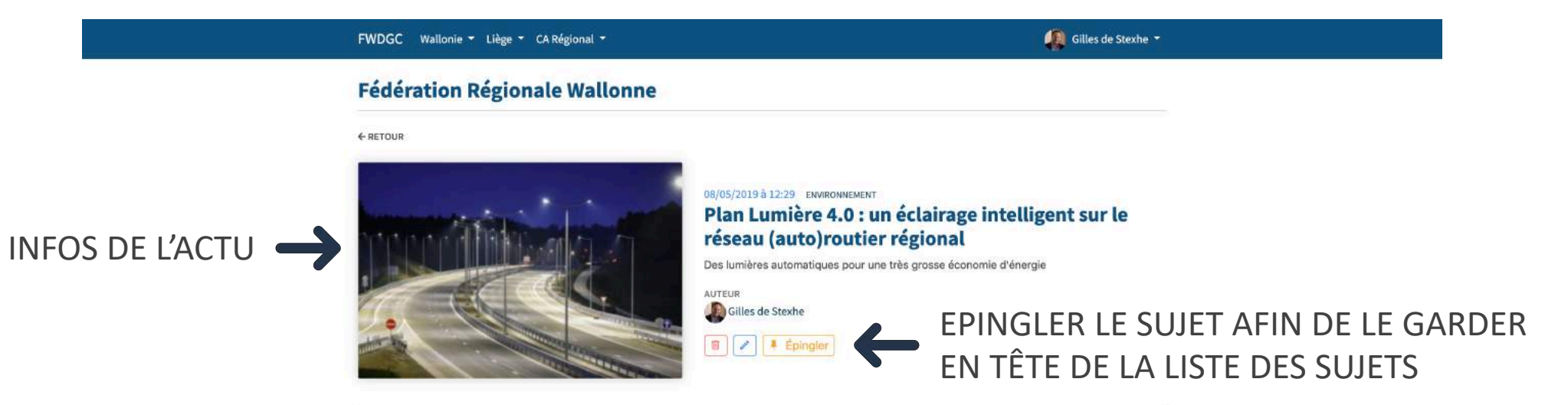

Le Plan Lumière 4.0. comprend le remplacement des lampes sodium obsolètes ainsi que la modernisation des infrastructures d'éclairage sur les grands axes (auto)routiers de Wallonie (2700 km d'autoroutes et de routes nationales dont 400 km d'échangeurs) ainsi que sur les parkings des aires autoroutières et sur les parkings de covoiturage.

Le remplacement par des luminaires LED, moins consommateurs d'énergie et à la durée de vie supérieure permettra, à terme, de réaliser 76 % d'économies d'énergie. Soit une réduction de la pollution lumineuse et une diminution de 166 000 tonnes d'émissions de CO2.

#### Plus qu'un simple éclairage

Les points lumineux seront équipés de différents systèmes de télégestion et de plusieurs types de capteurs.

Le réseau entièrement connecté et intelligent permettra une modulation de l'intensité lumineuse selon le trafic et les différents cas d'usage ainsi qu'une prise en main à distance via le nouveau centre PEREX en cas de nécessité : conditions météorologiques, présence de chantier, accidents...

De nouveaux services pourront également être implémentés avec pilotage à distance : vidéoprotection, signalisation lumineuse tricolore, bornes d'accès, panneaux à messages variables...

### DOCUMENTS

#### PARCOUREZ LES DOSSIERS ET TÉLÉCHARGEZ DES FICHIERS

|                                                                                     | FWDGC Wallonie - Liège - CA Régional -                                                                                                    | 🙀 Gilles de Stexhe 👻                                                                  |
|-------------------------------------------------------------------------------------|----------------------------------------------------------------------------------------------------|---------------------------------------------------------------------------------------|
|                                                                                     | Fédération Régionale Wallonne                                                                                                    |                                                                                       |
|                                                                                     | Documents                                                                                                    |                                                                                       |
|                                                                                     | Ý Pour envoyer des fichiers dans un dossier, créer un sous-dossie<br>l'option adéquate dans le menu contextuel.                                                                                                    | er, supprimer ou renommer un dossier, faites un clic droit sur celui-ci et choisissez |
| PARCOURIR LES<br>DOSSIERS EN<br>CLIQUANT SUR LE<br>TRIANGLE GRIS<br>POUR LES OUVRIR | <ul> <li>A.G.</li> <li>10-05-2019</li> <li>2019-05-10 A.G. Ordinaire - ODJ.pdf</li> <li>2019-05-10 A.G. Extraordinaire - ODJ.pdf</li> <li>2019-05-10 A.G. Extraordinaire - ODJ.pdf</li> <li>2019-05-</li></ul> | CLIC SUR UN FICHIER POUR<br>LE TÉLÉCHARGER                                            |

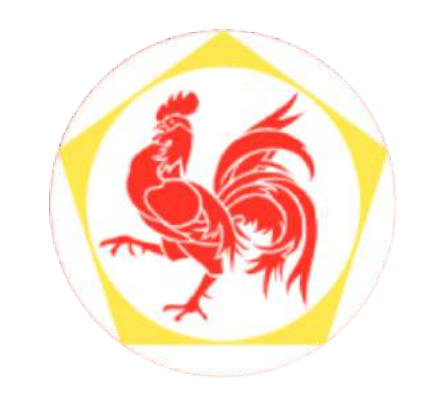

# Merci pour votre attention.

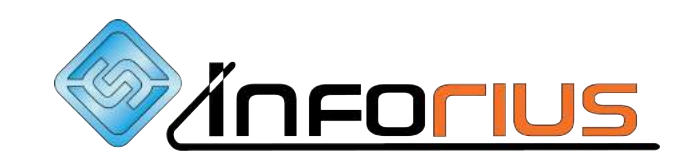

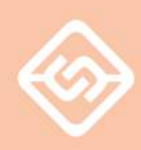